# universal mechanism

# 多体系统动力学仿真

# UM 软件强基训练系列教程 (02)

四川同算科技有限公司

2022年5月

《UM软件强基训练系列教程》面向具有 UM 软件使 用基础的用户,作为对《UM 软件入门系列教程》和《UM 培训教程》的补充和强化,教程中使用的部分例子取自 UM 软件自带的模型。

希望读者重视基础, 勤加练习, 多多思考, 相信通过 每一次练习都能有所收获。

本例模型路径: C:\Users\Public\Documents\UM Software Lab\Universal Mechanism\9\SAMPLES\Education\MomImpulse

# 目录

| 1    | UM INPUT 建模过程      | 4  |
|------|--------------------|----|
| 1.1  | 建立几何模型             | 4  |
| 1.2  | 定义刚体参数             | 11 |
| 1.3  | 描述铰                | 13 |
| 1.4  | 添加力元               | 15 |
| 2    | UM SIMULATION 仿真过程 | 17 |
| 2. 1 | 设置初始条件             | 17 |
| 2. 2 | 创建变量               |    |
| 2.3  | 录制仿真动画             | 21 |

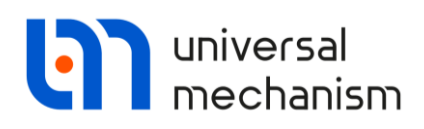

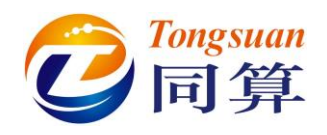

# 1 UM Input 建模过程

#### 1.1 建立几何模型

**GO1:**由1个Parametric (灰色)和1个Profiled (棕色)组成。

Parametric Parameters: x=aplane\*p1, y=bplane\*p2, 赋值 aplane=1.5(m),

bplane=1.5(m), p1∈[-0.5,0.5], p2∈[-0.5,0.5], 离散点个数均为2。

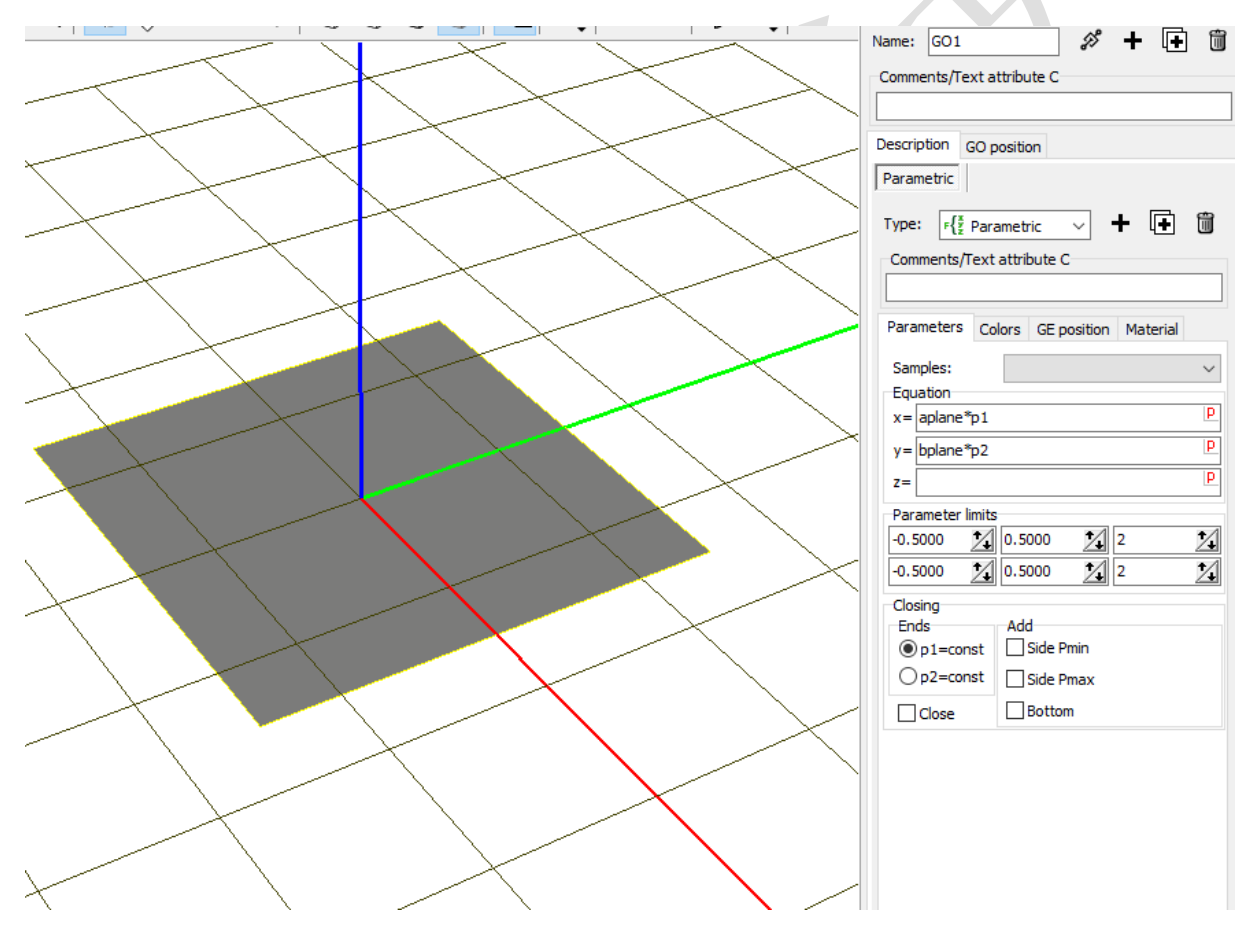

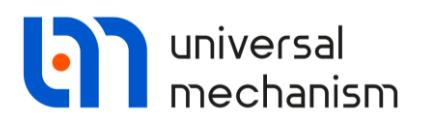

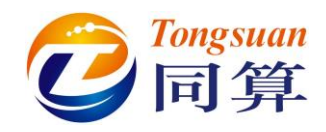

#### **Profiled Parameters:**

Profile: Type of section 选择 Curve 2D, 勾选 Close, 点击 Description 右端的图标,打开曲线编辑器,分别通过两个点定义两个圆(注:定义第二个圆时可使用右键菜单的 Duplicate curve 功能,再修改点的坐标),设置比例系数 Scale X: 0.2, Scale Y: 0.2,最终形成一个内径 0.02(m)外径 0.04(m)的圆环。

Axis curve: Type of curve 选择 Straight line, Length: 0.2(m)。

| escription GO pos<br>Parametric Profi<br>Type: Profile<br>Comments/Text at | ition<br>led<br>d v + • • • | Description GO position Parametric Profiled Type: Profiled  Commente/Text attribute C |
|----------------------------------------------------------------------------|-----------------------------|---------------------------------------------------------------------------------------|
| Parameters Color<br>Profile Axis curve<br>Type of section<br>Circle        | s GE position Material      | Parameters Colors GE position Material Profile Axis curve                             |
| Curve 2D                                                                   | C Expression                | Type of curve: Straight line 👻                                                        |
| Scale X:<br>Scale Y:                                                       | 0.200                       | Length 0.200                                                                          |
| Number of points:                                                          | 50 24                       | Number of points: 2                                                                   |
| Description:                                                               | Curves: 2                   | Do not rotate about the tangent                                                       |

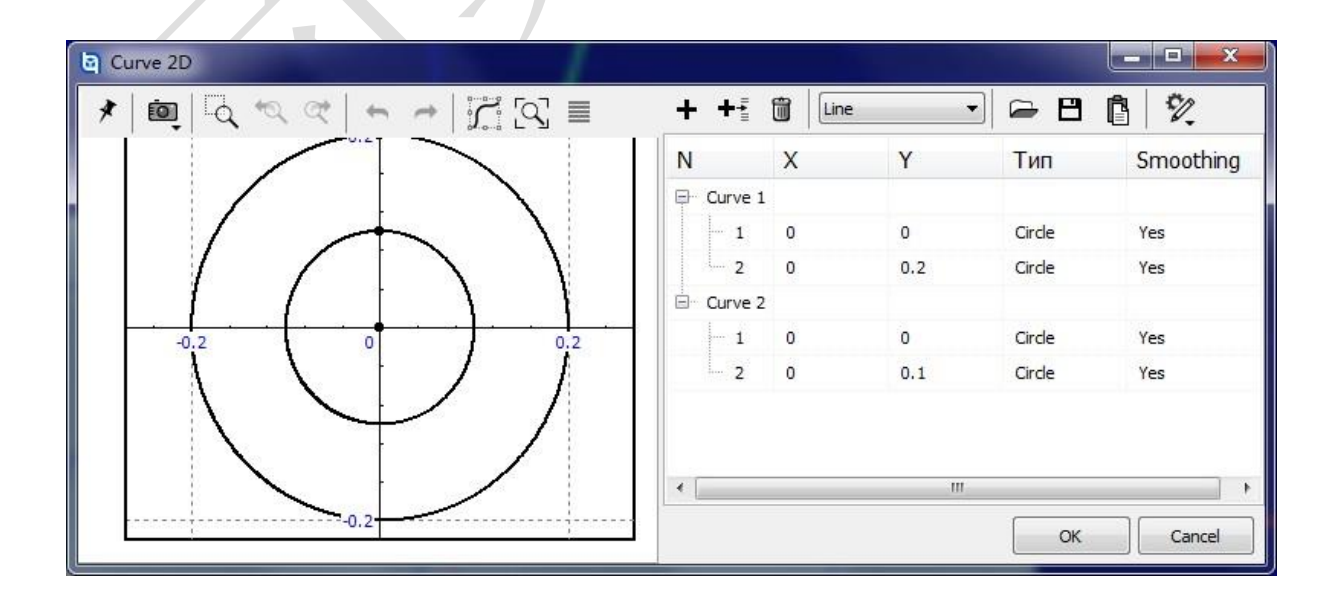

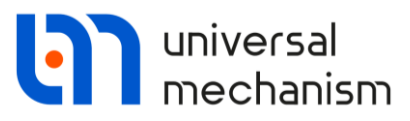

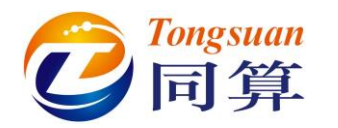

|              | $4t_{x}$ $t_{x}$ $t_{y}$ $t_{y}$       |                   |
|--------------|----------------------------------------|-------------------|
| GE Position: | 统Y 轴旋转 90( )。                          |                   |
|              | Description GO position                |                   |
|              | Parametric Profiled                    |                   |
|              | Type: English                          | <b>m</b>          |
|              |                                        |                   |
|              | Comments/Text attribute C              |                   |
|              |                                        |                   |
|              | Parameters Colors GE position Material |                   |
|              | Translation                            |                   |
|              | x:                                     | C                 |
|              | у:                                     |                   |
|              | Z:                                     | C                 |
|              | Rotation                               |                   |
|              | • 0                                    |                   |
|              | • 0                                    | C                 |
|              | γ <b>v</b> 90                          | C                 |
|              | Shift after rotation                   |                   |
|              | x:                                     | C                 |
|              | v:                                     | C                 |
|              | 7:                                     | C                 |
|              |                                        |                   |
|              | 14//// r                               |                   |
|              |                                        | ~ ~               |
|              |                                        |                   |
|              |                                        |                   |
|              |                                        |                   |
|              |                                        |                   |
|              |                                        |                   |
| $\mathbf{N}$ |                                        |                   |
|              |                                        |                   |
|              |                                        |                   |
|              |                                        |                   |
|              |                                        | $\sim$            |
| +            |                                        |                   |
|              |                                        | $\langle \rangle$ |
|              |                                        | $\backslash$      |

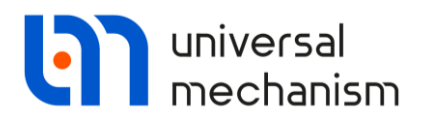

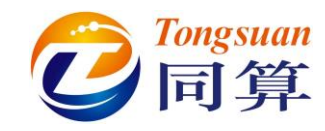

**GO2:** 由1个Ellipsoid (紫色) 组成。

Ellipsoid Parameters: a=b=c=0.1(m).

| Name: GO2        | <i>%</i> + F             | Î        | Description GO position                |   |
|------------------|--------------------------|----------|----------------------------------------|---|
| Comments/Text at | ttribute C               | _        | Ellipsoid                              |   |
|                  |                          |          | Type: 🥥 Ellipsoid 🗸 🕂 📑 🛍              |   |
| Description GO p | osition                  |          | Comments/Text attribute C              |   |
| Ellipsoid        |                          |          |                                        |   |
|                  |                          | ÷        | Parameters Colors GE position Material |   |
| Common to Trank  |                          |          | Hide Assign to all GE                  |   |
| -Comments/Text   | attribute C              |          | Diffuse                                |   |
| Parameters c-I   | an CE and Kan Material   |          | Specular Ambient                       |   |
| Semi-axes        | ors GE position Material |          | Assign color from list:                |   |
| a: 0.1           |                          | C        | ~                                      | r |
| b: 0.1           |                          | C        | Shininess: <                           | • |
| c: 0.1           |                          | C        | Visible side                           |   |
| Discretization   |                          |          | Both OFront OBack                      |   |
| Slices:          | 25                       |          | Wired                                  | - |
| Stacks:          | 40                       | <u>7</u> | Width of curves: 1                     | ] |
|                  |                          |          |                                        |   |
|                  |                          |          |                                        |   |
|                  |                          | 1        |                                        |   |
|                  |                          |          |                                        |   |
|                  |                          | AH -     |                                        |   |
|                  |                          |          |                                        |   |
|                  |                          |          |                                        |   |
|                  |                          |          |                                        |   |
|                  |                          |          |                                        |   |
|                  |                          |          |                                        |   |
|                  |                          |          |                                        |   |

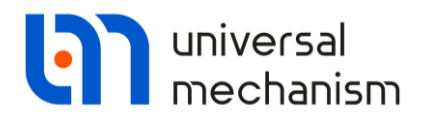

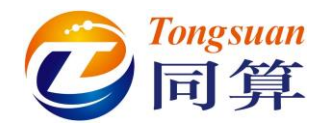

**GO3:** 由1个Box (黄色)和1个Cone (棕色)组成。

Box Parameters: A=1(m), B=C=0.05(m).

GE Position:沿X轴移动 0.5(m),再沿Z轴移动-0.025(m)。

|                                        | GO position                            |
|----------------------------------------|----------------------------------------|
|                                        | Box Cone                               |
|                                        | Туре: 🧉 Вох 🗸 🕂 💽                      |
|                                        | Comments/Text attribute C              |
|                                        |                                        |
|                                        | Parameters Colors GE position Material |
|                                        | Translation                            |
| escription GO position                 | x:                                     |
| Box Cone                               | y:                                     |
|                                        | Z:                                     |
| Type: 🥑 Box 🗸 🛨 🕩 🛅                    | Rotation                               |
| Comments/Text attribute C              | • 0                                    |
|                                        | • 0                                    |
| Parameters Colors GE position Material | • 0                                    |
| A: 1 C                                 | Shift after rotation                   |
| B: 0.05                                | x: 0.5                                 |
| C: 0.05                                | γ:                                     |
|                                        | z: -0.025                              |
|                                        |                                        |
|                                        |                                        |
|                                        |                                        |
|                                        | $\lambda$                              |
|                                        |                                        |
| V                                      |                                        |
|                                        |                                        |
|                                        |                                        |
|                                        |                                        |
| /                                      |                                        |
| /                                      |                                        |
| /                                      |                                        |

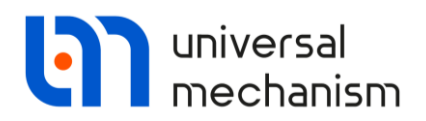

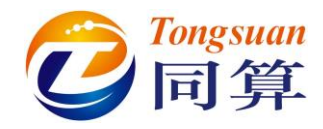

**Cone Parameters:** R2=0.1(m), R1=0.08(m), h=0.02(m).

GE Position: 先绕 Y 轴旋转 90(°), 再沿 Z 轴移动 0.06(m)。

|                |                                           |      | Description GO position                |    |
|----------------|-------------------------------------------|------|----------------------------------------|----|
|                |                                           |      | Box Cone                               |    |
| escription GO  | position                                  |      | Type: 🔥 Cone 👻 🛨 💽                     | t  |
| ox Cone        | 2                                         |      | Comments/Text attribute C              |    |
|                | <b>_</b> _ [                              | 1 @  |                                        |    |
| ype. 📣 Co      | one 🔻 Trug                                |      | Parameters Colors GE position Material |    |
| Comments/Tex   | ct attribute C                            |      | Translation                            | 12 |
|                |                                           |      | x:                                     | 1  |
| Parameters (   | Colors GE position Mater                  | rial | y:                                     | 0  |
| Radius (R2):   | 0.1                                       | C    | Z:                                     | 0  |
| Radius (R1):   | 0.08                                      | C    | Rotation                               | 17 |
| Height (h):    | 0.02                                      | C    | ¥ ▼ 90                                 |    |
| Number of poi  | nts                                       |      |                                        | 1  |
| Bottom circle: | 20                                        | 1    |                                        |    |
| Generatrix:    | 2                                         | 2    | Shift after rotation                   | I  |
| Angles: 0.00   | 1.00                                      | */   |                                        | I. |
| Closing        |                                           |      | <i>n</i> .                             | 10 |
| closing.       | (none)                                    | •    | 2: 0.06                                | ġ. |
| t              |                                           |      |                                        | -  |
|                | Le la la la la la la la la la la la la la |      |                                        |    |

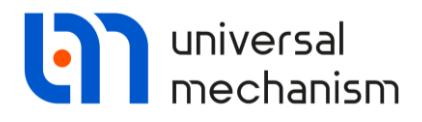

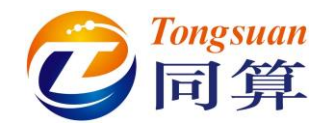

GO4:由1个Spring(灰色)组成。

**Spring Parameters:** Radius=0.07(m), Height=1(m), Bar diameter=0.015(m), Number of coils=13( $\mathbb{B}$ ).

|                       |                      | Description GO position   |                 |
|-----------------------|----------------------|---------------------------|-----------------|
|                       |                      | Spring<br>Type: Spring    | + 🕩 🛍           |
| escription GO positio | n                    | Comments/Text attribute C |                 |
| Spring                |                      |                           |                 |
|                       |                      | Parameters Colors GE pos  | sition Material |
| Type: 🗿 Spring        | - + H                | Translation               | 1100001001      |
| Comments/Text attrib  | oute C               | x:                        |                 |
|                       |                      | у:                        | L.              |
| Parameters Colors     | GE position Material | Z:                        |                 |
|                       |                      | Rotation                  |                 |
| 1 Left                | Right                |                           | <u>[</u>        |
| Radius:               | 0.07                 |                           |                 |
| Height:               | 1                    |                           |                 |
| Bar diameter (d):     | 0.015                | Shift after rotation      |                 |
| Number of coils:      | 13 🛃                 | x:                        |                 |
| Coil discretization:  | 20                   | у:                        |                 |
| Bar discretization:   | 10 🚺                 | Z:                        | [[              |
|                       | T                    | tt                        | $\geq$          |

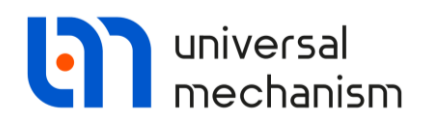

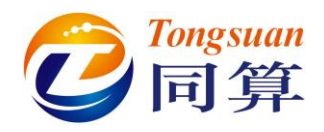

#### 1.2 定义刚体参数

Base0: Base0 是每个 UM 多体系统中固有的零号物体,不需要单独创建,可以赋予 几何图形,如下图,将 GO1 赋给 Base0,即作为 Scene image。

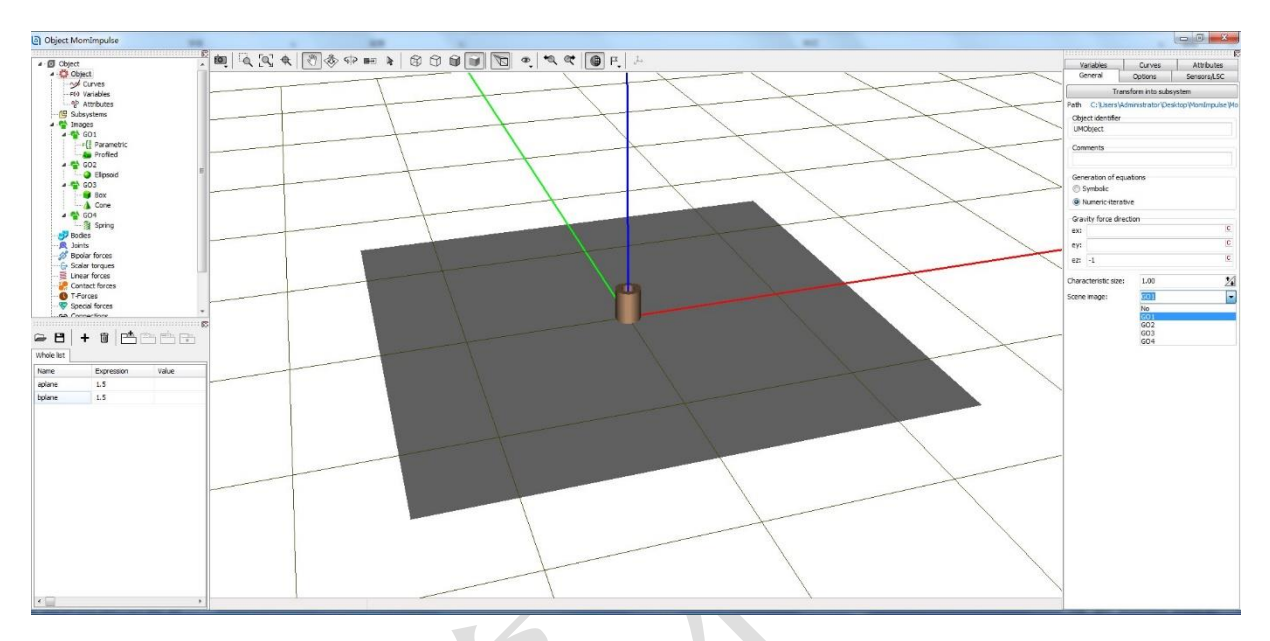

Body1: 选择几何 GO2, 勾选 Compute automatically 自动计算质量和转动惯量参数。

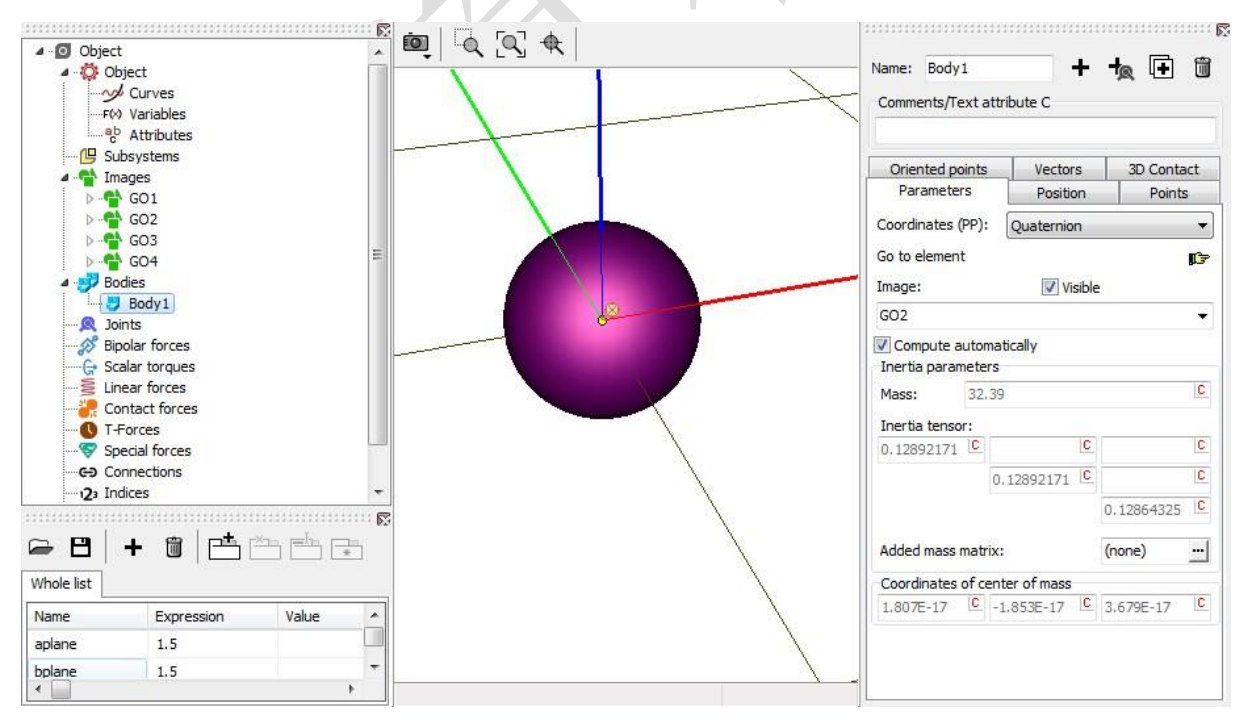

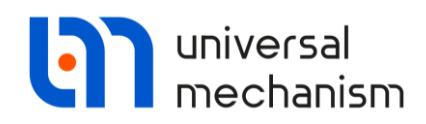

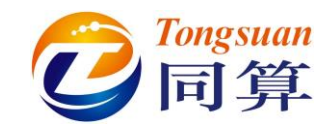

## Body2: 选择几何 GO3, 定义质量 0.1 (kg), 绕 Z 轴方向转动的转动惯量 0.1 (kg\*m<sup>2</sup>)。

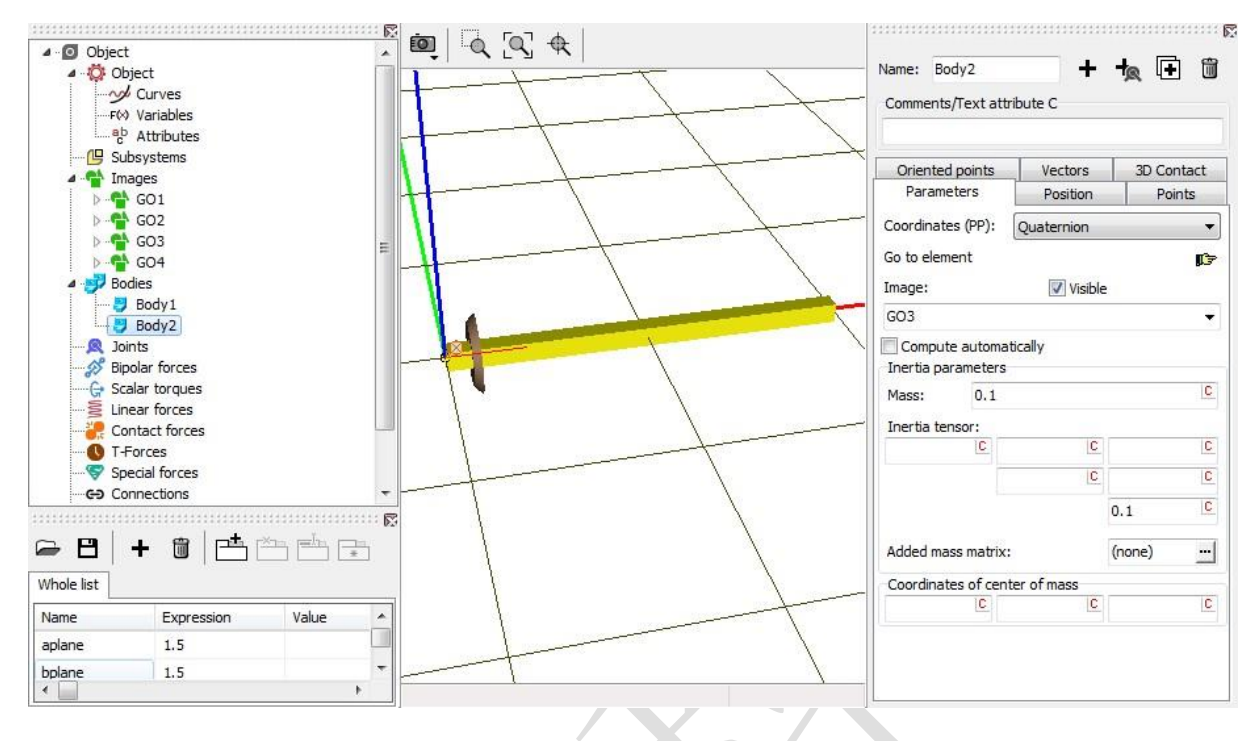

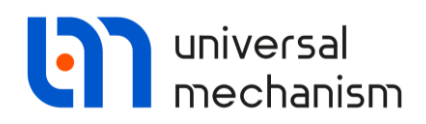

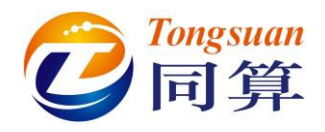

#### 1.3 描述铰

jBase0\_Body2:选择Base0作为铰的1号物体,Body2为2号物体,类型为Rotational。

Joint points (0, 0, 0.1) 和 (0, 0, 0);

Joint Vectors (0, 0, 1) 和 (0, 0, 1)。

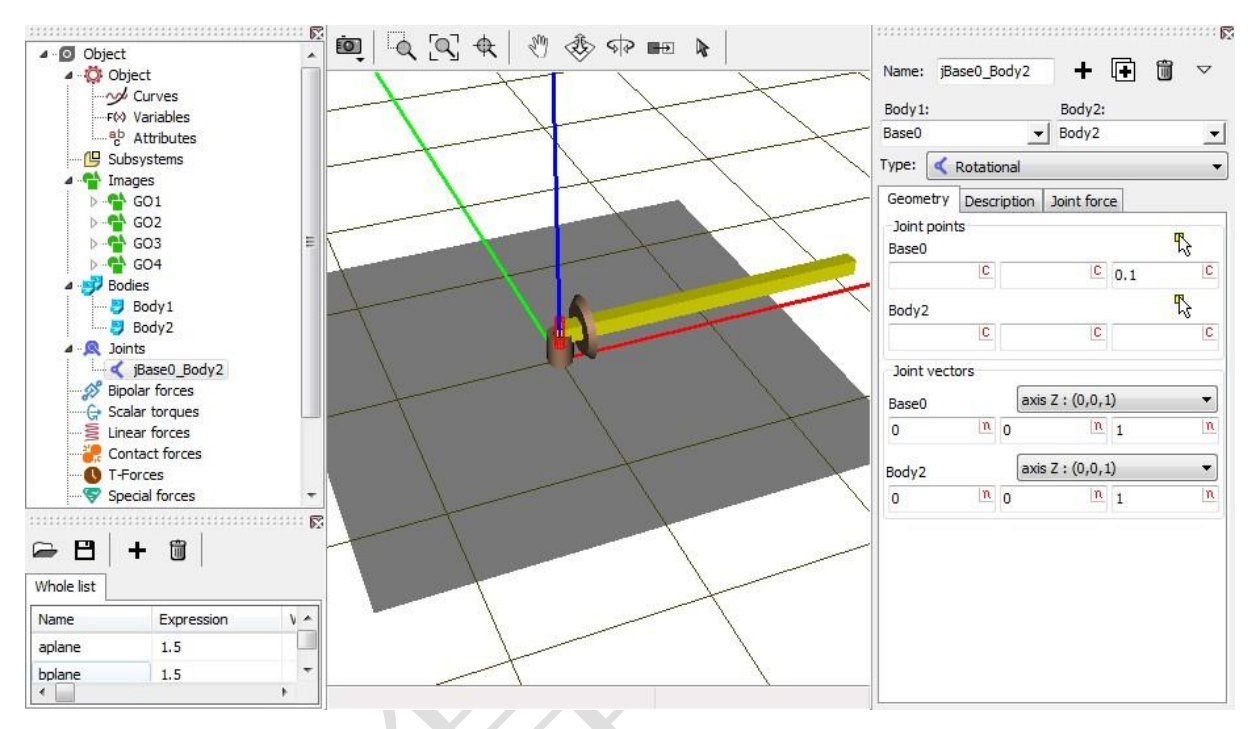

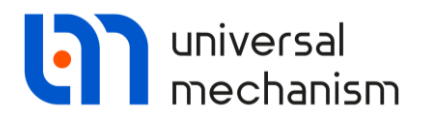

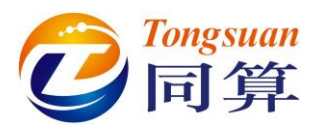

jBody2\_Body1:选择 Body2 作为铰的 1 号物体, Body1 为 2 号物体, 类型为

 $Translational_{\,\circ}$ 

Joint points (0, 0, 0) 和 (0, 0, 0);

Joint Vectors (1, 0, 0) 和 (1, 0, 0)。

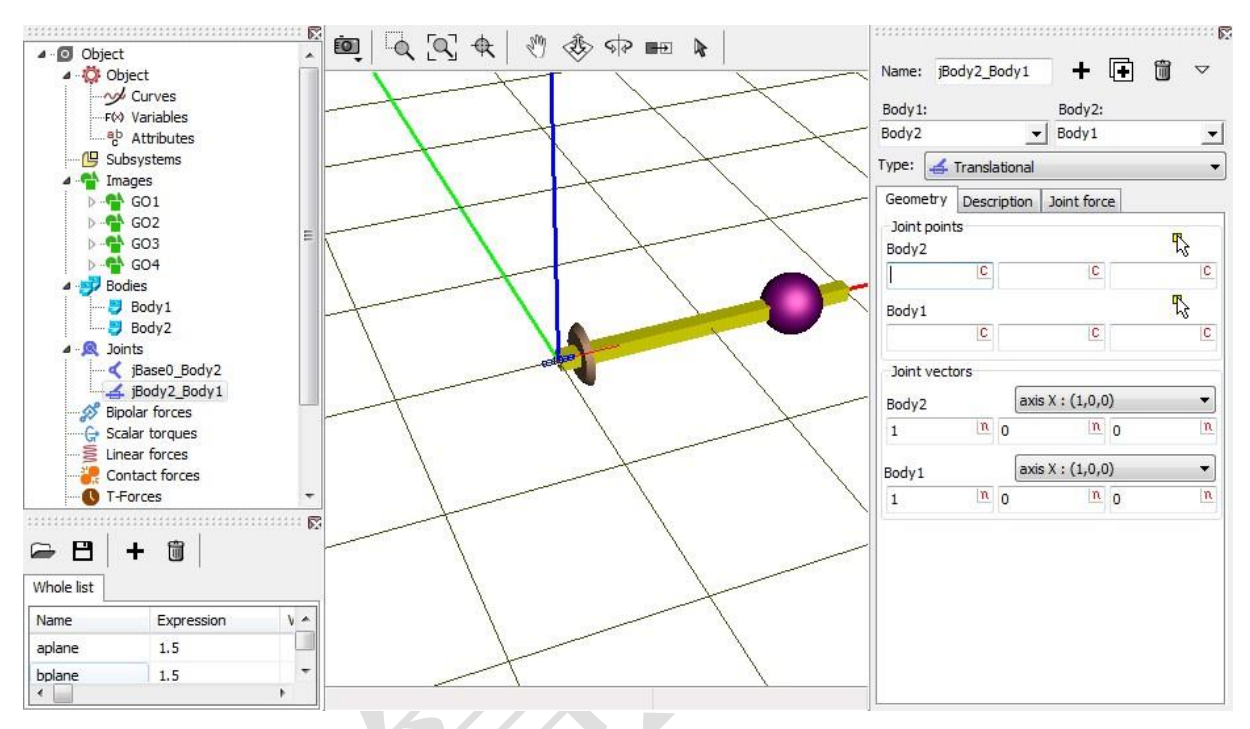

## Description: 在 Value 处输入 0.8 (m), 作为初始条件。

| Name, jo   |                         |     |
|------------|-------------------------|-----|
| Body 1:    | Body2:                  |     |
| Body2      | - Body1                 |     |
| Type: 🛃    | Translational           | į,  |
| Geometry   | Description Joint force |     |
| Configura  | ation                   |     |
| Rotation:  | : 0.0000000000          | 1/  |
| Shift:     | 0.0000000000            | *∕₊ |
|            |                         |     |
| Joint coor | ordinate                |     |
| Joint coor | ibed function of time   |     |

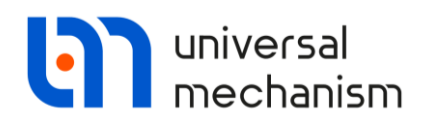

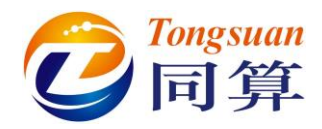

#### 1.4 添加力元

Identifiers: 在添加力元前,先在左侧下方的标识符列表手动添加两个参数符号。 ampl=0.4 (m), cstiff=1000,如下图。

| Whole list |            |       | Edit identifier | r             | 23 |
|------------|------------|-------|-----------------|---------------|----|
| Name       | Expression | Value | Name:           | cstiff        |    |
| aplane     | 1.5        |       | Expression:     | 1000          | C  |
| bplane     | 1.5        |       |                 |               |    |
| ampl       | 0.4        |       | Comment:        |               |    |
| cstiff     | 1000       |       |                 | Analy Control |    |

**Bipolar forces:** 选择 **Body1** 作为力元的1 号物体, **Body2** 为2 号物体, **GO4** 为几何 图形, 类型为 Expression。

Attach points: 1 号物体连接点坐标(-0.07, 0, 0), 2 号物体连接点坐标(0.07,

0, 0), 自动计算出当前距离/长度为 0.66(m)。

**Expression**: 定义力元函数表达式 F=-cstiff\*(x-ampl),表示弹簧在自由状态下 长度为 ampl, x 指的是力元实际长度。

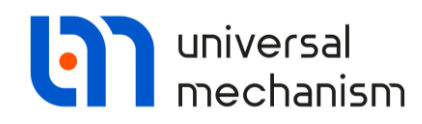

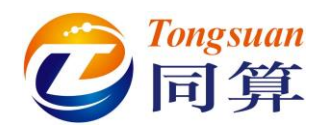

| 4 <b>1</b> Tenne |                                    |             | ion   [] | HE De I                      |                   |                       |          |
|------------------|------------------------------------|-------------|----------|------------------------------|-------------------|-----------------------|----------|
|                  | 301                                | 1           |          |                              | Name: bFrc1       | +                     | □ □      |
|                  | GO2                                |             |          |                              |                   |                       |          |
|                  | GO3                                |             |          |                              | Comments/Text     | attribute C           |          |
|                  | GO4                                |             |          |                              |                   |                       |          |
| a 🗾 Bodie        | es                                 |             | 1        | 1                            | Padute            | Padu 2                |          |
| 💙 E              | Body1                              |             |          |                              | Body1:            | Body2;                | -1       |
|                  | Body2                              |             |          | 1                            | BOUYI             | ▼ Body2               | <u> </u> |
| A R Joint        | S De de D                          |             |          |                              | GO: GO4           |                       | •        |
|                  | Baseu_Body2<br>Body2 Body1         | E           |          |                              |                   |                       |          |
| A Sipol          | ar forces                          |             |          | t                            | Autodetection     |                       |          |
| a-b t            | Frc1                               |             |          |                              | Attachment poir   | its                   |          |
| G+ Scala         | ar torques                         |             |          |                              | 13 Body 1:        |                       |          |
|                  | ar forces                          | 44          |          |                              | -0.07             |                       | C        |
|                  | act forces                         |             |          | t                            | Body 2.           |                       |          |
|                  | rces                               |             |          |                              | 0.07              | C                     | C        |
| Spec             | ial forces                         |             |          | 0000000                      | 0.07              |                       |          |
|                  |                                    |             |          | a distribution of the second | Length 0.66       |                       |          |
|                  | • <b>m</b>   <b>r</b> = <b>*</b> = | m, etn, con |          |                              | a+b Expression    |                       | •        |
|                  |                                    |             |          | 1                            | Description of fo | orce/moment           |          |
| Whole list       |                                    |             | - 1      |                              | Pascal/C expres   | sion: F=F(x,v,t)      |          |
| Name             | Expression                         | Value       |          |                              | Example:          | 1                     |          |
| aplane           | 1.5                                |             |          |                              | -csuff*(x-x0)-c   | diss=v+ampi=sin(om=t) |          |
| bplane           | 1.5                                |             |          |                              | F= -cstiff*(x-a   | mpl)                  | P        |
| ampl             | 0.4                                |             |          | $\backslash$                 |                   |                       |          |
| cstiff           | 1000                               |             |          | 1                            |                   |                       |          |
|                  |                                    |             |          |                              |                   |                       |          |
|                  |                                    |             |          |                              |                   |                       |          |
|                  |                                    |             |          |                              |                   |                       |          |
|                  |                                    |             |          |                              |                   |                       |          |
|                  |                                    |             |          |                              |                   |                       |          |
|                  |                                    |             |          | 1                            |                   |                       |          |
| 11               |                                    |             |          |                              |                   |                       |          |
|                  |                                    |             | 1        |                              |                   |                       |          |

完成建模: 切换为全局显示, 设置背景颜色为灰色, 保存模型。

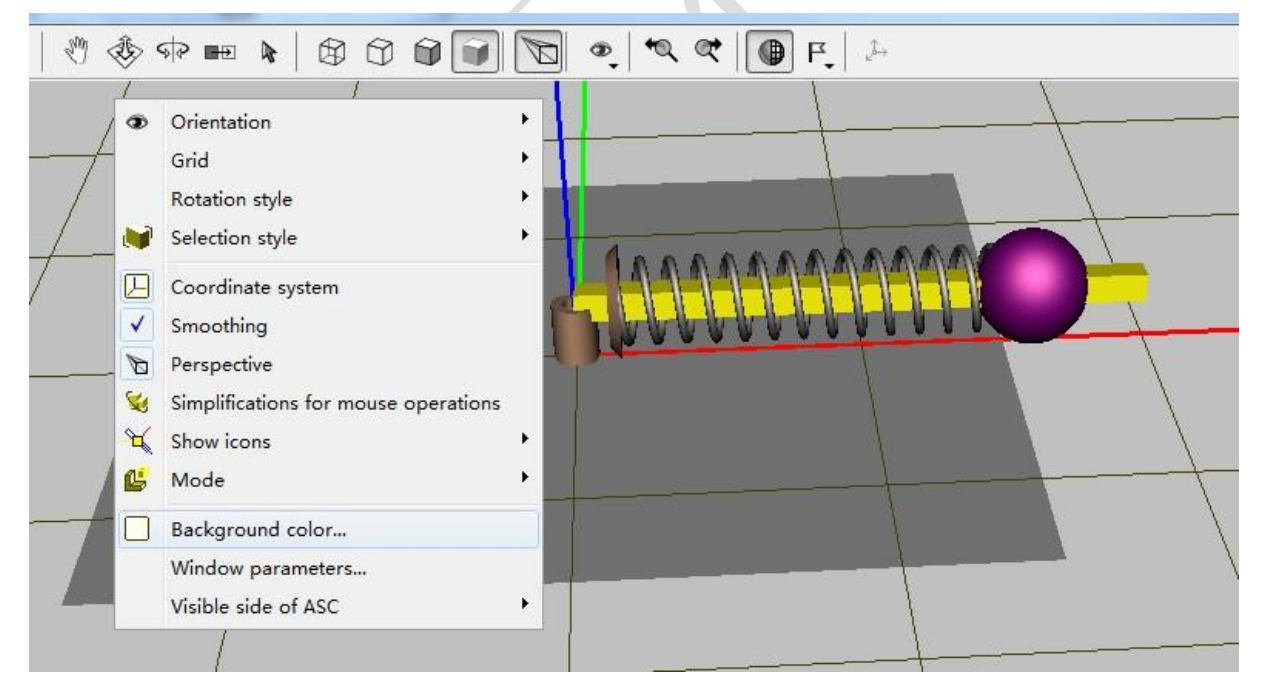

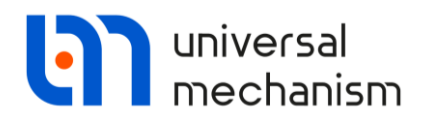

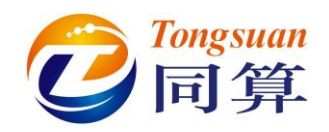

# 2 UM Simulation 仿真过程

#### 2.1 设置初始条件

运行 UM Simulation 程序,加载模型(最好关闭 UM Input 程序),在仿真控制界面的 Initial conditions 页面可以查看铰坐标和系统自由度。设置 body2 沿 Z 轴转动的初速 度为 1(rad/s),注意定义 body1 的铰时已经指定了初始位移/坐标为 0.8(m)。

| bject  | simu             |      | 10.20      |           | -         |          |        | -       |       |              | 1           |         |       |       |      |      |
|--------|------------------|------|------------|-----------|-----------|----------|--------|---------|-------|--------------|-------------|---------|-------|-------|------|------|
| So     | lver             | _    | Ide        | entifiers |           | Initial  | condit | ions    | Objec | t variables: | XVA         | Informa | ition | Tools |      |      |
| Coordi | inates           | C    | Cons       | traints   | on initia | al condi | tions  |         |       |              |             |         |       |       | <br> | <br> |
| 2      | B                | (    | <b>a</b>   | $\odot$   | Θ         | x=Ø      | v=0    | 1       |       |              |             |         |       |       |      |      |
|        | ~                | £.   | ~          | Coordi    | nate      |          | ٧      | elocity |       | c            | Comment     |         |       |       |      |      |
| 1.1    |                  |      |            | 0         |           |          | 1      |         |       | jE           | Base0_Body2 | la      |       |       |      |      |
| 1.2    |                  |      |            | 0.8       |           |          | 0      |         |       | jE           | Body2_Body1 | 1c      |       |       |      |      |
|        |                  |      |            |           |           |          |        |         |       |              |             |         |       |       |      |      |
|        |                  |      |            |           |           |          |        |         |       |              |             |         |       |       |      |      |
|        |                  |      |            |           |           |          |        |         |       |              |             |         |       |       |      |      |
| Mes    | ssage<br>er of d | .0.1 | dx<br>f. = | = 2       | 0.1 [     | j da     | 1=     | 0.1     |       |              |             |         |       |       |      |      |

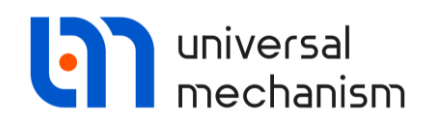

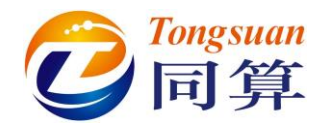

## 2.2 创建变量

打开变量向导,创建 body1 坐标 Coordinate 的矢量 V,拖入动画窗口,即可记录 body1 的运动轨迹。

| a+b Expression  | User variables  | 🕪 Reactions           | Coordinate        | es 💽 S       | olver variables   | 📑 All fo    | orces id | Identifiers |  |
|-----------------|-----------------|-----------------------|-------------------|--------------|-------------------|-------------|----------|-------------|--|
| 🥩 Variables for | group of bodies | Soint forces          | s 🔗 Bipol         | ar forces    | 🛕 Angular v       | ariables    | 🛃 Linear | variables   |  |
| 🖃 🔳 momimp      | oulse           | Selected              |                   |              |                   |             |          |             |  |
| Body1           |                 | Body 1                |                   |              |                   |             |          |             |  |
| Body2           |                 | Coordinates of        | point in the body | -fixed frame | of reference      |             |          |             |  |
|                 |                 |                       | 0                 |              |                   | 0           |          | 0           |  |
|                 |                 | Type                  |                   |              |                   |             |          |             |  |
|                 |                 | Coordinate            |                   |              | 🔘 Bipolar ve      | ector       |          |             |  |
|                 |                 | O Velocity            |                   |              | 🔘 Bipolar ve      | elocity     |          |             |  |
|                 |                 | Acceleration          |                   |              | 🔘 Bipolar ad      | celeration  |          |             |  |
|                 |                 | Component             |                   |              |                   |             |          |             |  |
|                 |                 | © x                   | © Y               | () Z         | 0                 | IVI         | () V     |             |  |
|                 |                 | Resolved in SC        | ofbody            |              |                   |             |          |             |  |
|                 |                 | Base0                 |                   |              |                   |             |          | *           |  |
|                 |                 | Relative to body      | v                 |              |                   |             |          |             |  |
|                 |                 | Base0                 |                   |              |                   |             |          | -           |  |
|                 |                 |                       | 0                 | 6            |                   | 0           |          |             |  |
|                 |                 |                       | 0                 |              |                   |             |          | 0           |  |
|                 |                 |                       |                   |              |                   |             |          |             |  |
| :v(Body 1)      | C               | oordinates of point ( | (0,0,0) of body B | ody1relative | e to Base0, SC Ba | se0, Vector |          | <b>7</b>    |  |
| v(Body 1)       |                 |                       |                   |              |                   |             |          |             |  |
|                 |                 |                       |                   |              |                   |             |          |             |  |
|                 |                 |                       |                   |              |                   |             |          |             |  |
|                 |                 |                       |                   |              |                   |             |          |             |  |
|                 |                 |                       |                   |              |                   |             |          |             |  |

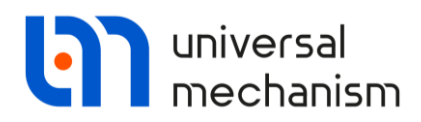

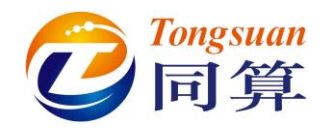

注意:动画窗口中的变量列表默认是隐藏的,可通过右键菜单设置其显示的位置,

#### 双击某个变量可修改颜色。

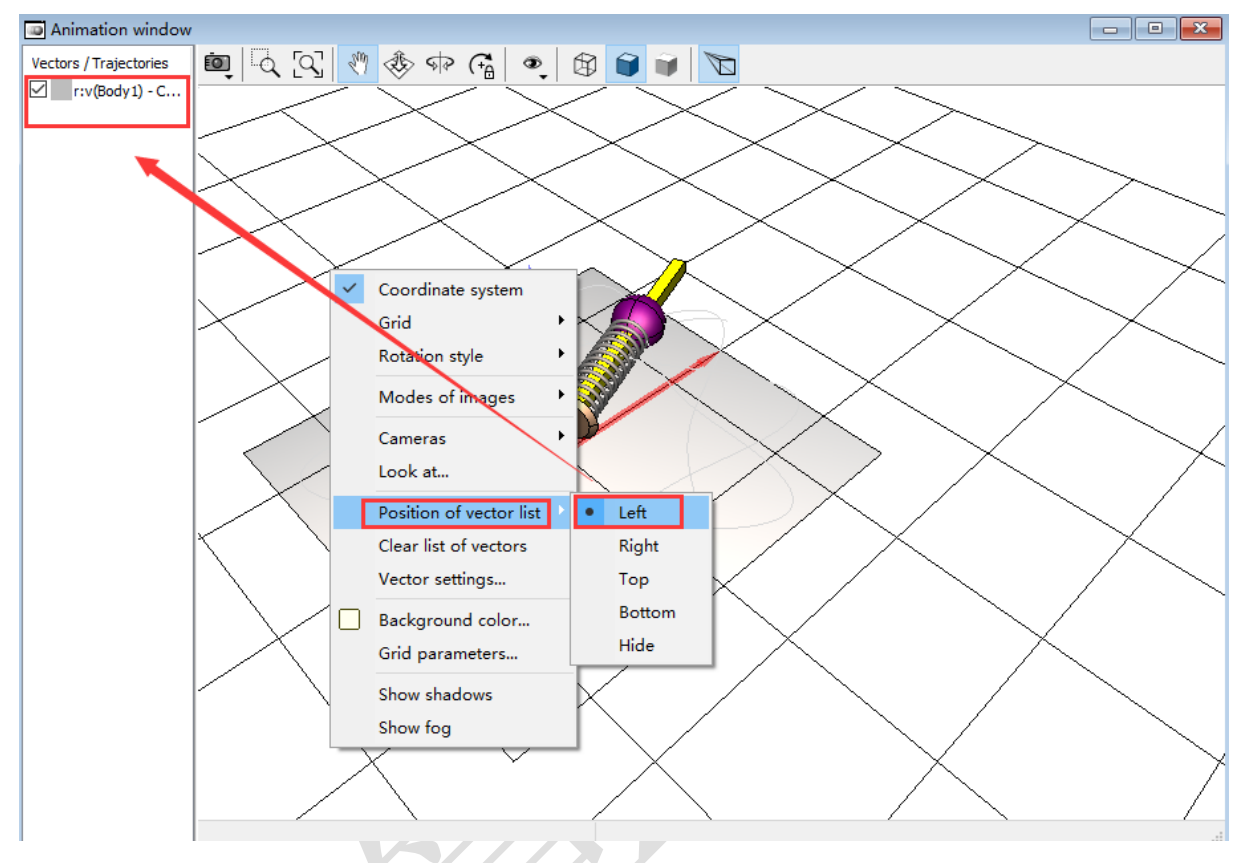

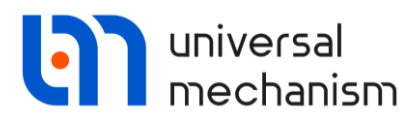

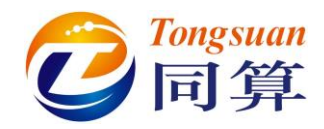

创建 body2 的角速度 Ang.velocity 矢量 V 并拖入动画窗口。

创建 body2 的角速度 Ang.velocity 绕 Z 轴转动的分量 Z 并拖入绘图窗口。

| +b Expression User variables                    | the Reactions           | Coordinate        | es 💽 S        | olver variables  | 📑 All f   | orces id | Identifier |
|-------------------------------------------------|-------------------------|-------------------|---------------|------------------|-----------|----------|------------|
| 🥩 Variables for group of bodies                 | 🔍 Joint forces          | 🔊 Bipol           | ar forces     | 🛆 Angular        | variables | 🛃 Linear | variables  |
| Body1                                           | Selected                |                   |               |                  |           |          |            |
|                                                 | Body2                   |                   |               |                  |           |          |            |
|                                                 | Type of variable        |                   |               |                  |           |          |            |
|                                                 | Component               | © Y               | © Z           | C                |           | © V      |            |
|                                                 | Resolved in SC o        | ofbody            |               |                  |           |          |            |
|                                                 | Base0                   | ,                 |               |                  |           |          | -          |
|                                                 | Relative to body        | ,                 |               |                  |           |          |            |
|                                                 | Base0                   | 10                |               |                  |           |          | -          |
|                                                 |                         |                   |               |                  |           |          |            |
|                                                 |                         | d. Dadu 2 adation |               | 7 Page and       |           |          |            |
| 1:z(Body2)                                      | Angular velocity of boo | dy Body2 relative | e to Base0, S | SC Base0, projec | tion Z    |          |            |
| 1:z(Body2)<br>(Body1)<br>:v(Body2)<br>:z(Body2) | Angular velocity of boo | dy Body2 relative | e to Base0, S | GC Base0, projec | tion Z    |          | 7          |
| 1:z(Body2)<br>(Body1)<br>:v(Body2)<br>:z(Body2) | Angular velocity of boo | dy Body2 relative | e to Base0, S | iC Base0, projec | tion Z    |          |            |
| 1:z(Body2)<br>(Body1)<br>:v(Body2)<br>:z(Body2) | Angular velocity of boo | dy Body2 relative | e to Base0, S | SC Base0, projec | tion Z    |          |            |

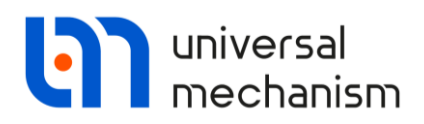

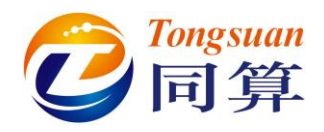

#### 2.3 录制仿真动画

录制仿真动画:点击动画窗口工具栏第一个按钮<sup>QQ</sup>,选择 Save animation,在弹出 窗口勾选 Save animation 和 Codec 下拉菜单中选择 Lagarith Lossless Codec 或其他选项, 然后点击 Apply。(注意:文件路径不能包含中文字符和空格)

| ✓ Save animation | n                      |    |     |
|------------------|------------------------|----|-----|
| Copy step        | 0.02000000             | 1  |     |
| File name        | momimpulse             |    | - 7 |
| Time scale       | 1.0000                 | 14 |     |
| Compression      |                        |    |     |
| Codec:           |                        | -  |     |
| Uncom            | pressed<br>oft Video 1 | h  |     |
| Lagarit          | h Lossless Codec       |    |     |

设置仿真时间为10(s),开始仿真,仿真过程中不要关闭动画窗口,直到计算完毕, 点击确定和 Interrupt,会自动在模型目录下生成动画文件 momimpulse.avi。

| 名称               | 日期                  | 类型              | 大小       | 标记 |
|------------------|---------------------|-----------------|----------|----|
| J History        | 2022/5/16 星期一 10:13 | 文件夹             |          |    |
| 🛅 input.dat      | 2022/5/16 星期— 09:45 | Universal Mecha | 5 KB     |    |
| 🖻 input.xv       | 2022/5/17 星期二 09:19 | UM Document. I  | 1 KB     |    |
| 🖻 last.fin       | 2022/5/17 星期二 09:22 | UM Document. F  | 1 KB     |    |
| m last.icf       | 2022/5/17 星期二 09:22 | UM Document     | 5 KB     |    |
| 🖬 last.par       | 2022/5/17 星期二 09:22 | UM Document     | 1 KB     |    |
| 🛍 last.xv        | 2022/5/17 星期二 09:22 | UM Document. I  | 1 KB     |    |
| 🔳 momimpulse.avi | 2022/5/19 星期四 15:53 | 视频剪辑            | 2 705 KB |    |
| 📭 momimpulse.png | 2022/5/19 星期四 15:51 | PNG 图像          | 95 KB    |    |
| 🛃 object.bmp     | 2022/5/16 星期— 09:45 | BMP 图像          | 226 KB   |    |

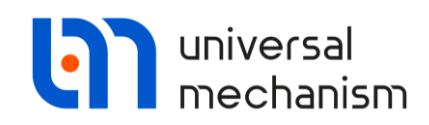

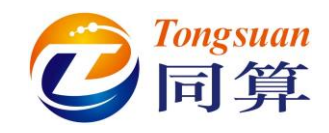

仿真结果如下图:

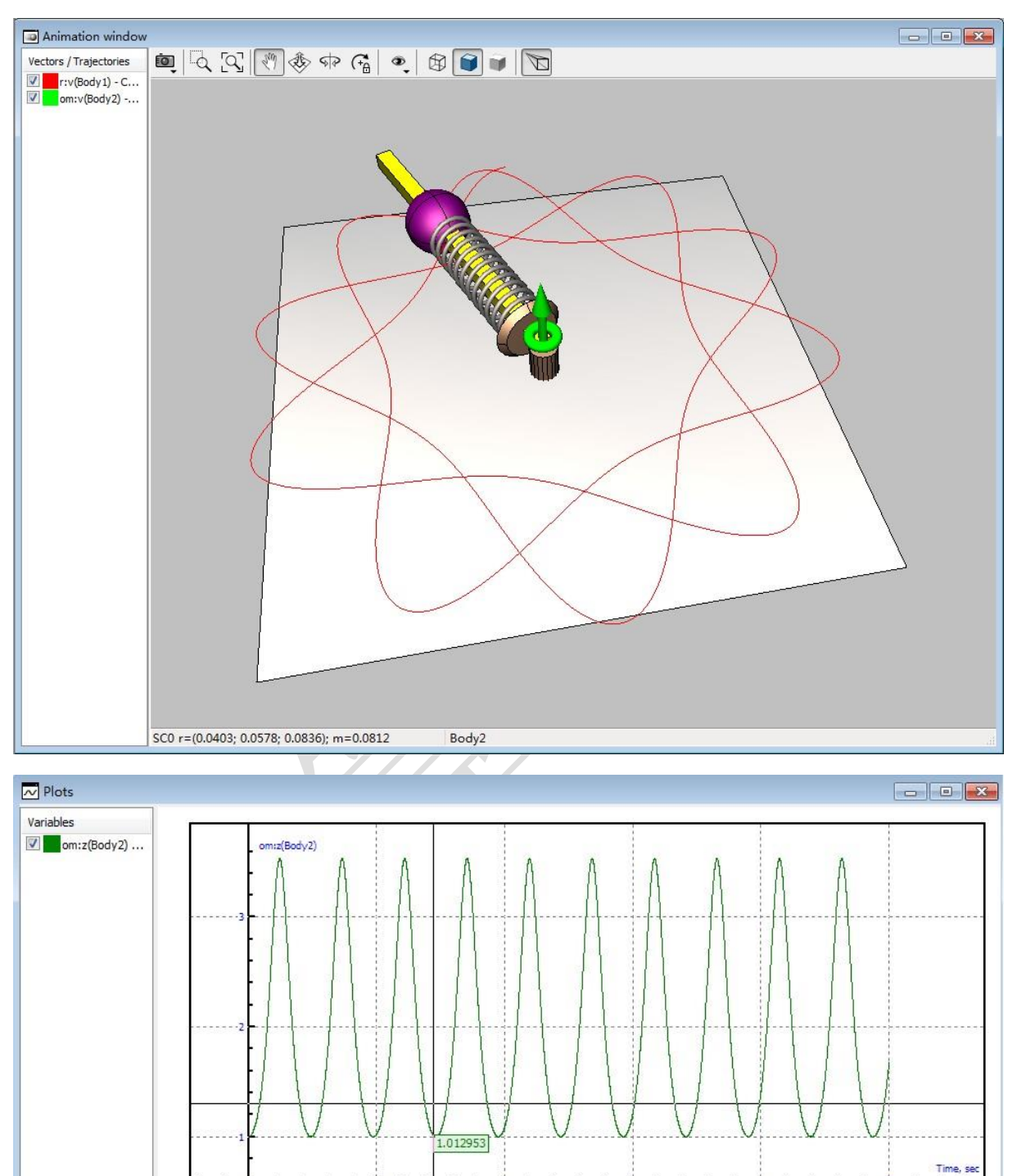

4

22

1.302

2.888

8

6

10

强基训练